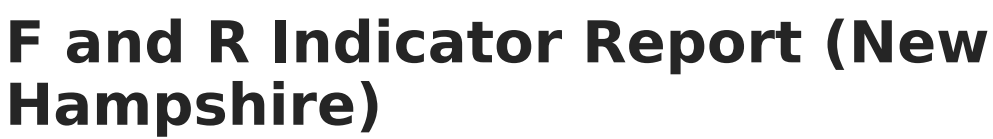

Last Modified on 10/21/2024 8:21 am CDT

Tool Search: i4see Extracts

Report Logic | Report Editor Options | Generate the Report | Report Layout

The F and R Indicator Report identifies students who qualify for Free and Reduced Meals or the Free Milk Program. This report is run twice a year, once in October and once in March. Qualifying students meet federal guidelines for eligibility, attend a school that participates in the national school lunch, school breakfast, and/or special milk program, and have been approved for free or reduced-price meals or free milk.

| i4see Extracts ☆                                                                                                    | R                                                                                                    | eporting > NH Sta                | te Reporting > i4see Extracts |
|----------------------------------------------------------------------------------------------------|----------------------------------------------------------------------------------------------------|----------------------------------|-------------------------------|
| i4see Extracts                                                                                                    |                                                                                                    |                                  |                               |
| This tool will extract data to complete several formats of the New Hampshire State-define<br>the file in the state defined format, otherwise choose HTML for testing/debugging. Note: F<br>and save the file as a "comma separated file". | d i4see reporting extracts. Choose the State Format<br>Prior to submission, you must remove the header row                                                                                                    | (CSV) to get<br>, if one exists, |                               |
| Extract Options                                                                                                    | Select Calendars                                                                                                    |                                  |                               |
| Extract F & R Indicator Report                                                                                                    | Which calendar(s) would you like to include in the                                                                                                    | e report?                        |                               |
| Start Start                                                                                                    | <ul> <li>active year</li> </ul>                                                                                                    |                                  |                               |
| Date                                                                                                    | O list by school                                                                                                    |                                  |                               |
| End Tate                                                                                                    | O list by year                                                                                                    |                                  |                               |
| Ad Hoc<br>Filter<br>Report State Format (CSV) v<br>Format Generate Report Submit to Batch                                                                                                    | 23-24<br>23-24 Abbott Elementary<br>23-24 Abbott High<br>23-24 Abbott Middle<br>23-24 Douglas High<br>23-24 Douglas Middle<br>23-24 Franklin High<br>23-24 Franklin Middle<br>23-24 Franklin Middle<br>23-24 Madison Elementary<br>23-24 Madison High<br>23-24 Stewart Middle |                                  |                               |
|                                                                                                    | CTRL-click or SHIFT-click to select multiple                                                                                                    | ~                                |                               |
| Refresh Show top 50 v tasks submitted between 12/28/2023 and 01/04       Batch Queue List       Queued Time       Report Title                                                                                                    | V2024 Download                                                                                                    |                                  |                               |
| F and R li                                                                                                    | ndicator Report Editor                                                                                                    |                                  |                               |

## **Report Logic**

Eligible students report as 1 (Free Meal Eligible), 2 (Reduced Price Meal Eligible) or 3 (Free Milk Eligible).

If multiple calendars are selected, the report will sort in the following order:

- District Number
- School Number
- SASID

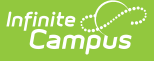

#### **Start and End Dates**

- If a Start Date is entered on the Extract Editor, an End Date must also be entered. A warning message displays indicating the need for the End Date.
- If an End Date is entered on the Extract Editor, a Start Date must also be entered. A warning message displays indicating the need for the Start Date.
- If a Start Date or End Date is not entered, the extract will generate for the entire school year for the selected calendar(s).

## **Report Editor Options**

| Data<br>Element     | Description                                                                                                    |
|---------------------|----------------------------------------------------------------------------------------------------|
| Extract<br>Type     | Indicates the type of extract selected. Select <b>F &amp; R Indicator Report</b> from the list of options.                                                                                                    |
| Start<br>Date       | Beginning date of the student enrollment records. Dates are entered in <i>mmddyy</i> format or can be selected by using the calendar icon.                                                                                 |
| End Date            | End date of the student enrollment records. Dates are entered in the <i>mmddyy</i> format or can be selected by using the calendar icon.                                                                                   |
| Ad Hoc<br>Filter    | Selection of previously made filter that contains specific students to include in the label request                                                                                                    |
| Report<br>Format    | Determines how the request is generated - in the State Format (CSV) or HTML.<br>Use the HTML format when reviewing data. Use the State Format when submitting<br>the list to the state.                                    |
| Select<br>Calendars | At least one calendar must be selected in order for the extract to generate.<br>Calendars are selected by the active year, by the school, or by the year. Students<br>in the chosen calendars are included in the extract. |

### **Generate the Report**

- 1. Select the F & R Indicator Report from the Extract Type dropdown list.
- 2. Enter the **Start Date** and **End Date** of the enrollment records to include.
- Select an Ad Hoc Filter from the dropdown list to reduce the amount of students included in the extract.
- 4. Select the Report Format.
- 5. Select the **Calendars** from which to pull students in the report.
- 6. Click the Generate Extract button. The report will display in the selected format.

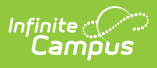

|   | А          | В         | С  | D   | E     | F |
|---|------------|-----------|----|-----|-------|---|
| 1 | 1111111111 | 9/1/2001  | 54 | 461 | 22660 | 1 |
| 2 | 2222222222 | 8/5/1991  | 54 | 461 | 22700 | 1 |
| 3 | 3333333333 | 8/26/1991 | 54 | 461 | 22700 | 1 |
| 4 | 444444444  | 6/7/1991  | 54 | 461 | 22700 | 1 |
| 5 | 5555555555 | 9/26/1991 | 54 | 461 | 22700 | 1 |

F & R Indicator Report - State Format (CSV)

| F & R Indicator Report Records:571 |                          |           |         |           |                |
|------------------------------------|--------------------------|-----------|---------|-----------|----------------|
| SASID                              | DateOfBirth              | SauNumber | DistNbr | SchoolNbr | FandRIndicator |
| 111111111                          | 09/01/2001               | 54        | 461     | 22660     | 1              |
| 222222222                          | 08/05/199 <mark>1</mark> | 54        | 461     | 22700     | 1              |
| 333333333                          | 08/26/1991               | 54        | 461     | 22700     | 1              |
| 44444444                           | 06/07/199 <mark>1</mark> | 54        | 461     | 22700     | 1              |
| 5555555555                         | 09/26/1991               | 54        | 461     | 22700     | 1              |

F & R Indicator Report - HTML Format

# **Report Layout**

| Data<br>Element | Description                                                                                        | Location                                                                                         |
|-----------------|----------------------------------------------------------------------------------------------------|--------------------------------------------------------------------------------------------------|
| SASID           | Indicates the State Assigned<br>Student ID.<br><i>Numeric, 10 digits</i>                           | Census > People > Demographics ><br>Person Identifiers > State ID<br>Person.stateID              |
| Date of Birth   | Indicates the student's date of<br>birth.<br><i>Date Field, 10 characters</i><br><i>MM/DD/YYYY</i> | Census > People > Demographics ><br>Person Information > Birth Date<br>Identity.birthdate        |
| SAU Number      | Indicates the School<br>Administrative Unit Number.<br><i>Numeric, 3 digits</i>                    | School & District Settings > District ><br>District Information > SAU Number<br>School.SAUnumber |

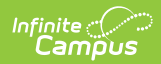

| Data<br>Element                  | Description                                                                                                    | Location                                                                                               |
|----------------------------------|----------------------------------------------------------------------------------------------------|----------------------------------------------------------------------------------------------------|
| District<br>Number               | Indicates the district number.<br>Numeric, 3 digits                                                                                                    | School & District Settings > District ><br>District Information > State District<br>Number             |
|                                  |                                                                                                    | District.number                                                                                        |
| School<br>Number                 | Indicates the school number.<br><i>Numeric, 5 digits</i>                                                                                                    | School & District Settings > Schools ><br>School Information > State School<br>Number<br>School.number |
| Free and<br>Reduced<br>Indicator | Indicates if the student qualifies<br>for Free and Reduced Lunch or<br>the Free Milk Program. Reports<br>code 1-3 for eligible students.<br><i>Numeric, 1 digit</i> | Student Information > General ><br>Enrollments > State Reporting<br>POSeligibility.eligibility         |